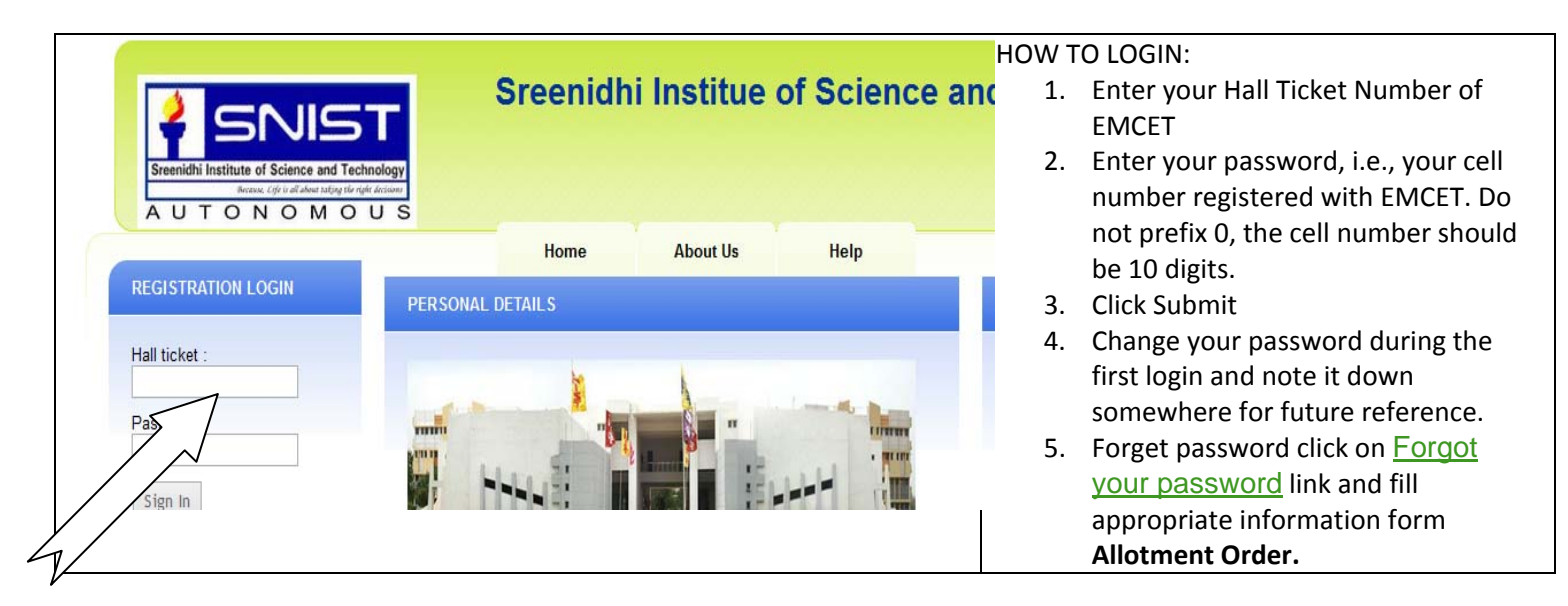

## USE GOOGLE CHROME FOR ENTRY OF DETAILS